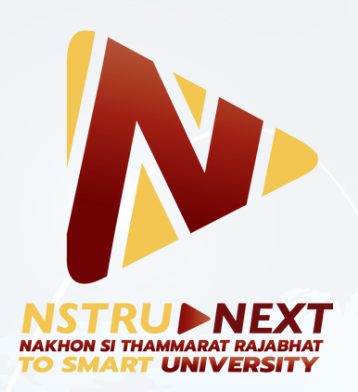

# ขั้นตอนการสมัครนักศึกษา คณะวิทยาศาสตร์และเทคโนโลยี **ผ่านระบบออนไลน์**

Prepared By: Thapakorn Ratsamee

คณะวิทยาศาสตร์และเทคโนโลยี มหาวิทยาลัยราชภัภนครศรีธรรมราช

# ขั้นตอนการสมัครนักศึกษา คณะวิทยาศาสตร์และเทคโนโลยี ผ่านระบบออนไลน์

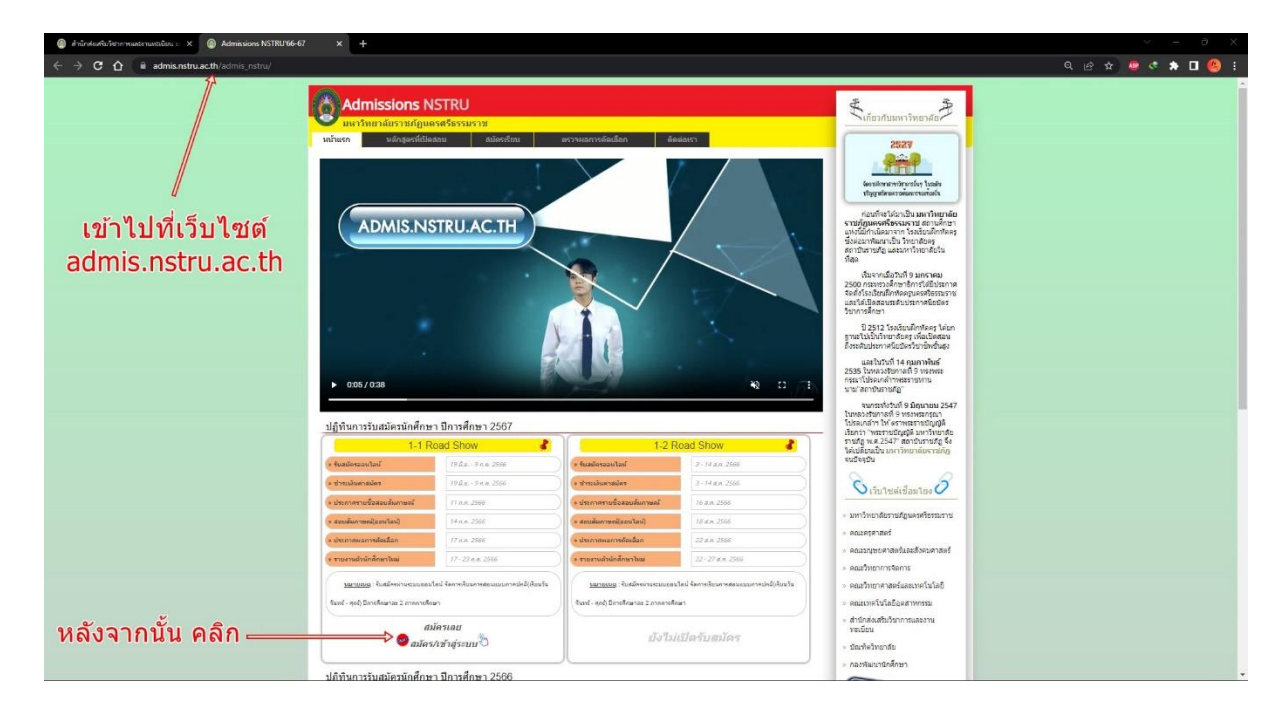

## 1. เข้าไปที่เว็บไซต์ admis.nstru.ac.th จากนั้นเลือกรอบที่ต้องการสมัคร

#### 2. เลือกเมนู กรอกใบสมัคร

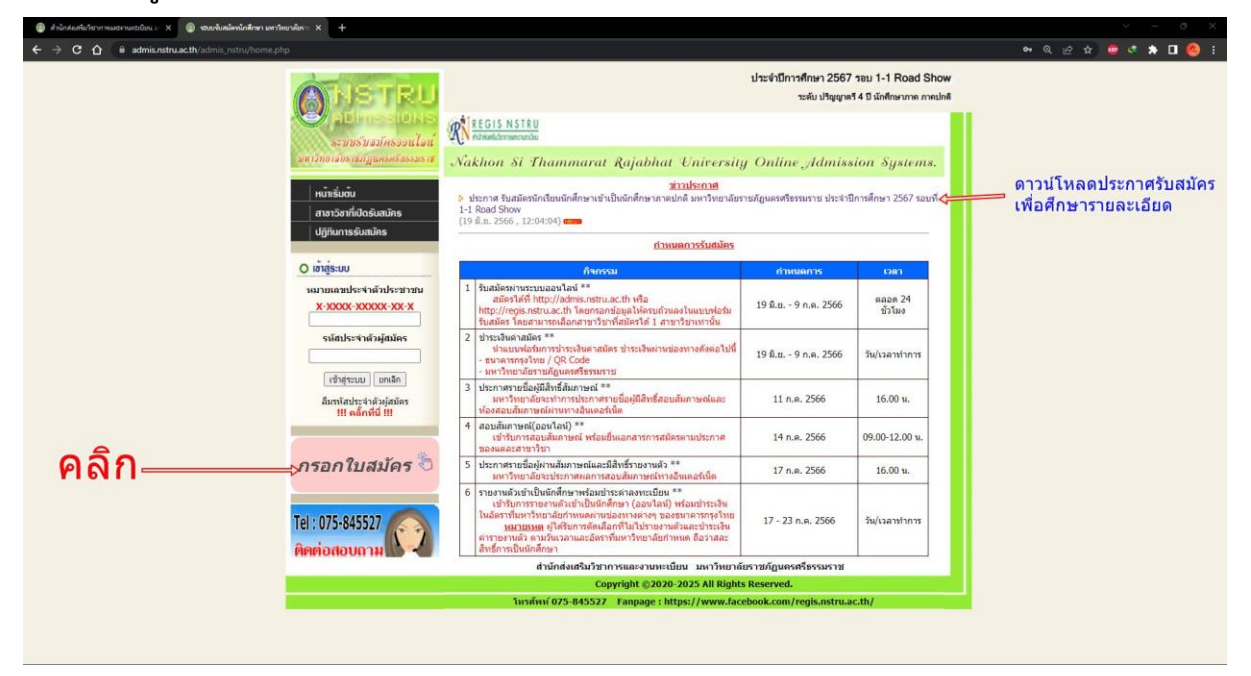

ขั้นตอนการสมัครนักศึกษา คณะวิทยาศาสตร์และเทคโนโลยี ผ่านระบบออนไลน์ โดย นายฐปกร รัศมี นักแนะแนวการศึกษาและอาชีพ

## 3. กรอกข้อมูลให้ครบถ้วน

| (a) รายสิทยาการแรงการแบบของ (a) × (b) × (c) × (c) |                                                                                                    | > − σ ×                |
|----------------------------------------------------------------------------------------------------|----------------------------------------------------------------------------------------------------|------------------------|
| ← → C ☆ 🕯 admis.nstru.ac.th/admis_nstru/register.php                                                                                                    |                                                                                                    | er @ @ ☆ 🥥 🕫 🛊 🗖 🧐 I   |
| <b>A</b> DSTRU                                                                                                    | ประจำปีการทึกษา 2567 รอบ 1-1 Road Show<br>จะดื่ม ปริญญาตรี 4 ปี มักที่ของาวต ภาพปกตั                             |                        |
| ระ บบรับสมัครอบเป็งนั้<br>ออากากเลือกเรื่องเรื่องออกา                                                                                                    | N <sup>A</sup> IEGIS NSTRU<br>Naturalementu<br>Nakhon Si Thammarat Rajabhat University Online Admission Systems. |                        |
| ເຫຍູ່ມີເປັນເປັນເປັນ<br>ແນກເຮັດເຫັນ<br>ປ່ຽງກັນການເປັນເປັນ<br>ປ່ຽງກັນການເປັນເປັນ<br>ປ່ຽງກັນການ<br>ປ່ຽງກັນການ<br>ປ່ຽງການ<br>ປ່ຽງກັນການ<br>ປ່ຽງກັນການ<br>ປ່ຽງກັນການ<br>ປ່ຽງກັນການ<br>ປ່ຽງກັນການ<br>ປ່ຽງການ<br>ປ່ຽງການ<br>ປ່ຽງການ<br>ປ່ຽງການ<br>ປ່ຽງກັນການ<br>ປ່ຽງການ<br>ປ່ຽງ ປ່ຽງ<br>ປ່ຽງ<br>ປ່ຽງ<br>ປ່ຽງ<br>ປ່ຽງ<br>ປ່ຽງ ປ່ຽງ<br>ປ່ຽງ<br>ປ່ຽງ<br>ປ່ຽງ<br>ປ່ຽງ<br>ປ່ຽງ<br>ປ່ຽງ<br>ປ່ຽງ                                                                                                    | Akkon Si Thammarat Rajabhat University Online Admission Systems.            • • • • • • • • • • • • • • •        | ∍ กรอกข้อมูลให้ครบถ้วน |
|                                                                                                    | Copyright ©2020-2025 All Rights Reserved.                                                                        |                        |
|                                                                                                    |                                                                                                    |                        |

4. ตรวจสอบความถูกต้องของข้อมูล จากนั้นเลือกเมนู สมัครเรียน

| 🚯 สำนักสะสานในการ materialitika : X 🚯 จะหน้าหลือหนึ่งสามารถโดนามีควา X 🕂                                                                                                    |            |
|----------------------------------------------------------------------------------------------------|------------|
| 🗲 🔆 C 🏠 🕯 admin.nstrusch/sdmin.nstru.legiste.ghp 🗣 🔍 🎓 🖉 🌲                                                                                                    | 🛛 🙆 I      |
| ນາະທຳມີກາກຄືກນາ 2567 າອມ 1-1 Road Show<br>ແຜ່ນ ເຈັດມູນຊາຍາ 4 ປີ ພາສົດພາບກະ ການປາສິ                                                                                                    |            |
| Semisiarinessalari<br>Antonimental<br>Antonimental<br>Antonimental<br>Antonimental<br>Antonimental<br>Antonimental<br>Antonimental<br>Antonimental<br>Antonimental                                                                                                    |            |
| Initiation         Initiation         Initiation |            |
| กรอกใบสมคร ขั<br>โย่ : 075-845527<br>ศิทย์อสอบดาม<br>เมษร์หน่งเริ่มวิธากรณะงามหานียม มหาวิทยามีชาวมภูณครศรีษรรมราช<br>Copyright 2/2020 : 2025 All Rights Reserved.<br>เมษร์หน่ง25-845527 Fanpage : https://www.facebook.com/regis.nstru.ac.th/                                                                                                    | ต้อง<br>เน |

ขั้นตอนการสมัครนักศึกษา คณะวิทยาศาสตร์และเทคโนโลยี ผ่านระบบออนไลน์ โดย นายฐปกร รัศมี นักแนะแนวการศึกษาและอาซีพ

| 🛞 ด้านักค่อเพิ่มกับการแสนาและบบิบน :: X 🔘 <b>รอบเห็นหมัดนักทักคา เหกริตราส์เ</b> หา: X 🕂                                                                                                    |                                                                                                    | ν – σ ×             |
|----------------------------------------------------------------------------------------------------|----------------------------------------------------------------------------------------------------|---------------------|
| ← → C ☆ 🔒 admis.nstru.ac.th/admis_nstru/register.php?index=register                                                                                                    |                                                                                                    | ⇔ Q & ☆ 🥶 🤹 🗯 🖬 🤒 i |
| <b>ANSTRI</b>                                                                                                    | ประจำมีการศึกษา 2567 ระบุ 1-1 Road Show<br>ระดับปริญณฑ์ 4 มี นัดที่สามาก ภาพปกติ                                                                                                    |                     |
| atta in second a second a se | W HEGIS NUTURE<br>Mediserver<br>Nakhon Si Thammarat Rajabhat University Online Admission Systems.                                                                                                    |                     |
| ານັກຮັບດັນ<br>ທານາວິດາທີ່ດົດສິນເກັກ<br>ຢ່າງກັນກາອອົບແກ້ກາ                                                                                                    | Description     Security     Security  |                     |
| O Iavia:nn                                                                                                    | ประวัติส่วนตัว                                                                                                    |                     |
| uaraaandee 463 de santa<br>X 20000 20000 : XX X                                                                                                    | หมายผลิทธิจาสมหรือขายเ;<br>ฟานไทยให้เรื่อ: ® บาย O นางสาว วินาง<br>ชื่อ-สกส(ภาษาโหน) : ชื่อ [พบมีนี่ ชื่อกลาง ™ โออราสารปประไปไปไป                                                                                                    |                     |
| stillster Softaljados                                                                                                    | Sering(man3ang) ta Kanada<br>Sering(man3ang) ta Kanada<br>Sanada Mark<br>Sanada Mark                                                                                                    |                     |
| ដែលការប៉ុន្មែ។ ជា រដ្ឋាយិន<br>អ៊ែនការប៉ុន្មែ។ ជា រដ្ឋាយិន<br>អ៊េ សនីការ៉េដី អ៊េ                                                                                                    | ที่อยู่ปัจจุบัน (ก็สามารถสิดต่อได้)<br>ที่อยู่ปัจจุบัน (ก็สามารถสิดต่อได้)<br>ที่อยู่ เอาร์ [1 ***:555                                                                                                    |                     |
| กรอกใบสมัคร 🔊                                                                                                    | sajd : 4 **<br>soo: - ** setablichersook-<br>aus : ** setablichersook-<br>ergins : [ sin/sichersook]<br>fuit : ergins : min fuit : diaansetersoom                                                                                                    |                     |
| Tel: 075-845527                                                                                                    | revelation of the second second |                     |
|                                                                                                    | รัสมุขภาพสึกษา<br>การ์สังสำหรังการศึกษา (Stateศึกราษอาปอาปอ 6) 💌 **                                                                                                    |                     |
| กรอกข้อมูลให้ครบถ้วน                                                                                                    | aurunnikau (aran : [nig-stage] "au hai-sda - stage statis (pilosta)<br>aurunnikau (aran : [nig-stage]<br>satusatu : [ sintistaturnikatu ]<br>Śatanu (aran : Muhamerrita fatusatu)                                                                                                    |                     |
| และ คลิกบันทึกข้อมูล———                                                                                                    | duferinga unin                                                                                                    |                     |
|                                                                                                    | สำนักส่งเสริมวิชาการและงานทะเบียน มหาวิทยาลัยราชภัฏนตรตรีธรรมราช                                                                                                    |                     |
|                                                                                                    | Copyright ©2020-2025 All Rights Reserved.<br>Tussifunf 075-845527 Fanpage : https://www.facebook.com/regis.nstru.ac.th/                                                                                                    |                     |

5. กรอกข้อมูลรายละเอียดส่วนบุคคลให้ครบถ้วน จากนั้นเลือกเมนู บันทึกข้อมูล

 6. ตรวจสอบความถูกต้องของข้อมูลอีกครั้ง จากนั้นกด ยอมรับเงื่อนไข และเลือกเมนู ยืนยันความถูกต้อง ของข้อมูล ตามลำดับ

| 🛞 ด้านักค่อเกินวิชาการและของบนิยม = X 🛛 🛞 รวมเพิ่มสมัครโกษา มหาวิทยาลัยกาะ X | +                                                                                                    |                                                                                                    | ∨ – 0 X            |
|------------------------------------------------------------------------------|----------------------------------------------------------------------------------------------------|----------------------------------------------------------------------------------------------------|--------------------|
| ← → C ☆ 🗴 admis.nstru.ac.th/admis_nstru/register.php?index=n                 |                                                                                                    |                                                                                                    | भ Q @ \$ 🧧 💐 🖬 🥝 : |
|                                                                              |                                                                                                    | iherbilminfinin 2567 tau 1-1 Road Show<br>wile ihigant 4 5 ilohuwana madat<br>M <sup>A</sup> HEGI NITH<br>Jakabamatan<br>Nakhan S. F. Fuummuran Rajabhat Enjeersity Online Admission Sustems                                                                                                    | İ                  |
|                                                                              | າເຄົ້າຮັບຕົນ<br>ເກາະເວັດາທີ່ບ່າວໃນເວັກຣ<br>ປຊັງກິນກາຣຮັບເວັກຣ<br>ບໍ່ ເຄົ້າຮູ້ຮະບຸນ<br>ນາມານແກນໃດ-5 ເກີດໃນປະທາການ<br><u>12 - 2005, 20000, 2005, 200</u> | 10         10         10         10         10           10         50         10         10         10         10         10         10         10         10         10         10         10         10         10         10         10         10         10         10         10         10         10         10         10         10         10         10         10         10         10         10         10         10         10         10         10         10         10         10         10         10         10         10         10         10         10         10         10         10         10         10         10         10         10         10         10         10         10         10         10         10         10         10         10         10         10         10         10         10         10         10         10         10         10         10         10         10         10         10         10         10         10         10         10         10         10         10         10         10         10         10         10         10         10         10 </th <th></th>                                                                                                    |                    |
|                                                                              | เข้าสุระเม (ค.ศ.)<br>เข้าสุระเม (ค.ศ.)<br>รีมาริกามระวงวงระสา<br>มห ครั้งที่มี 11<br>กรอกใบสมัคร อิ                                                    | fingthvalis (faranvendmainte) / singanvendmain / far<br>Gag : 1<br>disay / yax : choi<br>disay / yax : choi<br>disay : choi<br>disay : choi<br>dis |                    |
|                                                                              | Tel : 075-845527<br>คิยต่อสอบถาม                                                                                                    | Singarvallan           Hiskenschusslau           Hiskenschusslau           Immerilian           Immerilian           Singarvallau           Immerilian           Singarvallau           Singarvallau           Singarvallau           Singarvallau           Singarvallau           Singarvallau           Singarvallau           Singarvallau           Singarvallau           Singarvallau           Singarvallau           Singarvallau           Singarvallau                                                                                                    |                    |
| ตรวจสอบข้อมูล ฅ<br>ดิ๊ก ยอมรับเงื่อนไข<br>และ คลิก ยืบยับความถู              | าต้อง                                                                                                    | 1-1 Rod Shav (distant)(u)<br>1. survessensel (environmendanta)<br>- sinves (hear harmonications un productive rigge harvestille setue<br>- sinves (hear harvestille setue setue) (killer desure)<br>- sinvestille setue setue (killer desure)<br>- sinvestille setue setue (killer desure)                                                                                                    |                    |
|                                                                              |                                                                                                    | ໂປນທານທຸກໂລຮະດັບທ<br>*** ບາດກາວສະນດິມູແລວ້າ ທາກຳນັກຮູ້ໄປເອດທີ່ລະ<br>ຢູ່ໜີເອັດສາມາດການໃນໃນເກີງຂ່າວມູນເຮົາກາດເລີ້າຕົ້ນແຮະແກກເຮັນໃນເຮົາແຮະເປັນຜ່ານແຮກໃນແບນ ***                                                                                                    |                    |

| 🚳 สำนักค่อสัมวังการออกของเมือง - X 🕘 รอบเริ่มหลัดหนักสักคา มหาวิทยาลัยกะ 🗙 🕂                                                                                                    | ÷                                                                                                    |                                                                                                    | ✓ − 0 X                                 |
|----------------------------------------------------------------------------------------------------|----------------------------------------------------------------------------------------------------|----------------------------------------------------------------------------------------------------|-----------------------------------------|
| ← → C ☆ B admis.nstru.ac.th/admis_nstru/register.php?index=regi                                                                                                    |                                                                                                    |                                                                                                    | er Q & 🛧 🧧 🗷 🛊 🗖 🙆 E                    |
| <ul> <li>Advanded own mater wordstors: X</li> <li>Advanded own mater wordstors: X</li> <li>Advanded own mater wordstors: X</li> <li>Advanded own mater wordstors: X</li> <li>Advanded own mater wordstors: X</li> </ul> | Anter<br>Anter<br>An | Destimation 2007 yes 1-1 Rood Source<br>Text States of the States of the S | ๑ ๔ ๕ ๕ ๕ ๕ ๕ ๕ ๕ ๕ ๕ ๕ ๕ ๕ ๕ ๕ ๕ ๕ ๕ ๕ |
|                                                                                                    | Y-Aurnusnoinni                                                                                                    | 2. ໂມຣິດາາທິານໂປະໂຟຟາກເປັນພາຍໂອຍ (Multidimubalmubanuslemus)<br>ຈີກສອນຊີ 3: ໂອປານປະສະດານແລະ<br>ເຊິ່ງເຊິ່ງແມ່ນີ້<br>ເຊິ່ງເຊິ່ງເຊິ່ງເຊິ່ງເຊິ່ງເຊິ່ງເຊິ່ງເຊິ່ງ                                                                                                    | าเพอพมพ เบสมคร/ เบชาระเงน               |

#### 7. บันทึก รหัสประจำตัวผู้สมัคร และเลือกเมนู พิมพ์ใบสมัคร/ใบชำระเงิน

#### 8. ตัวอย่างใบสมัคร และตัวอย่างใบชำระเงิน

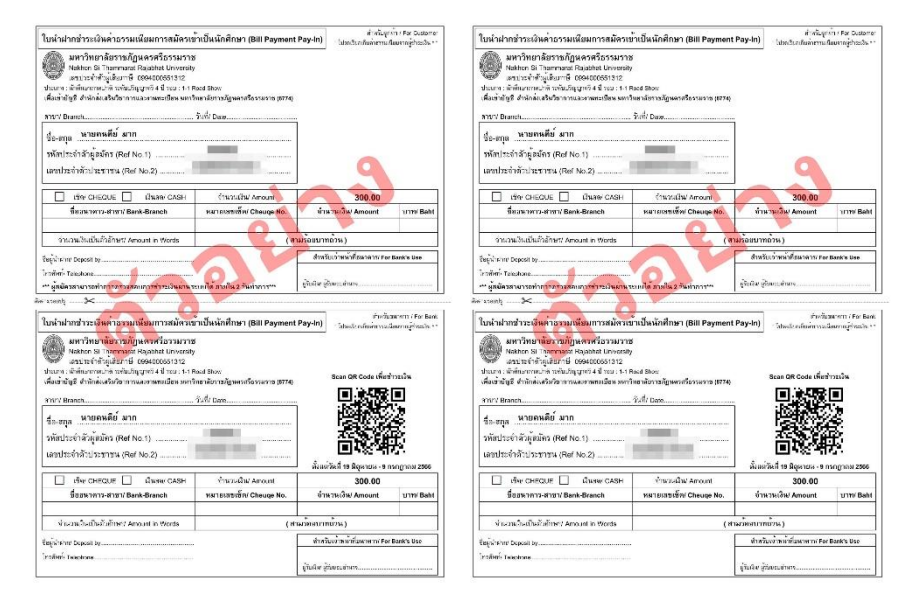

แบบประเมินการใช้ E-Book เรื่อง ขั้นตอนการสมัครนักศึกษา คณะวิทยาศาสตร์และเทคโนโลยี ผ่านระบบออนไลน์

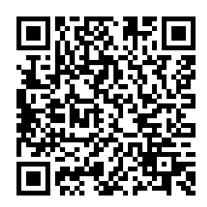

ขั้นตอนการสมัครนักศึกษา คณะวิทยาศาสตร์และเทคโนโลยี ผ่านระบบออนไลน์ โดย นายฐปกร รัศมี นักแนะแนวการศึกษาและอาชีพ